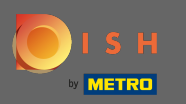

## Primero visite el sitio web de su pedido DISH del restaurante y copie su URL.

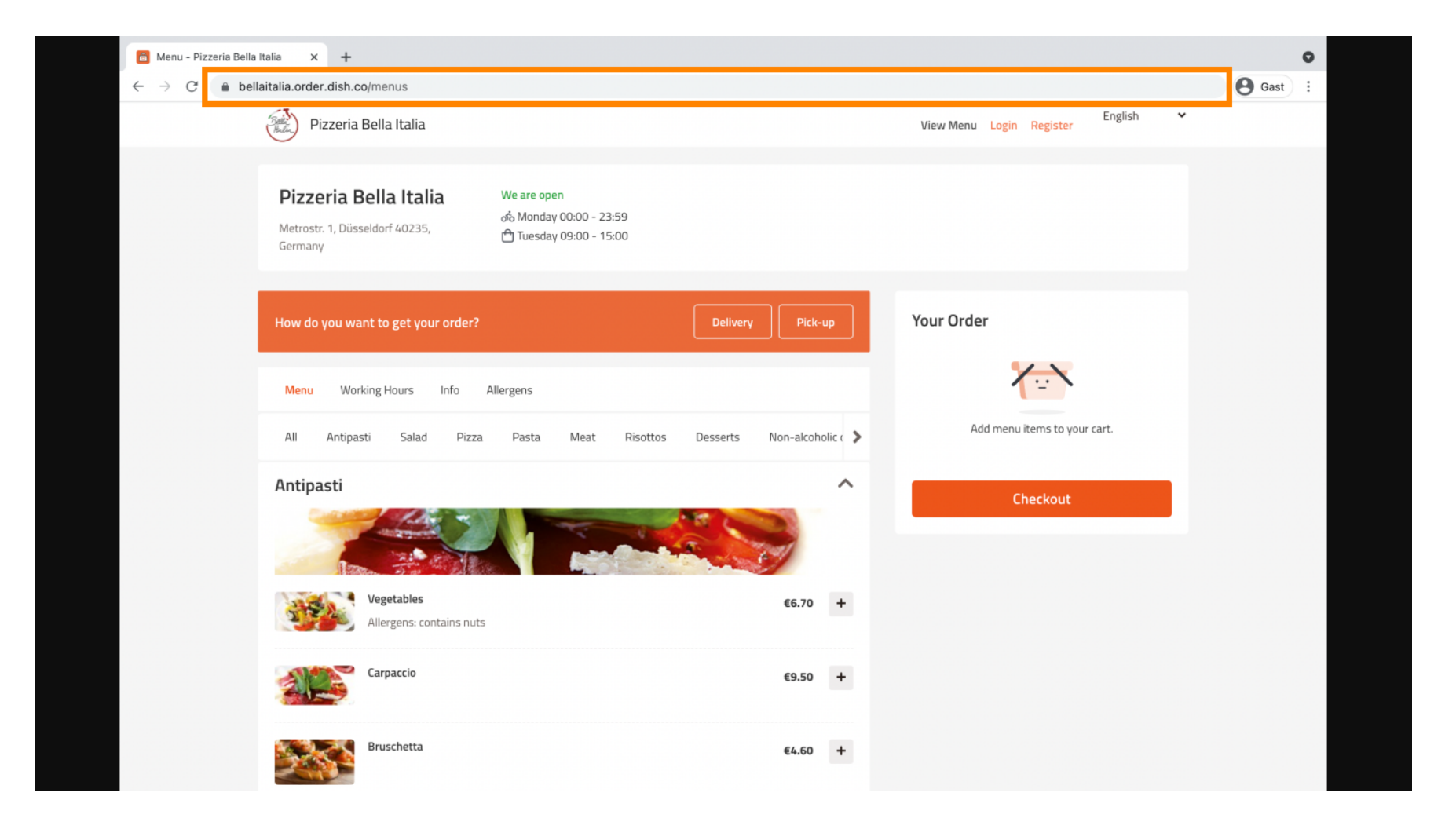

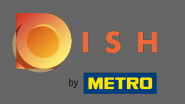

El siguiente paso es iniciar sesión en su cuenta de Instagram y hacer clic en editar perfil.

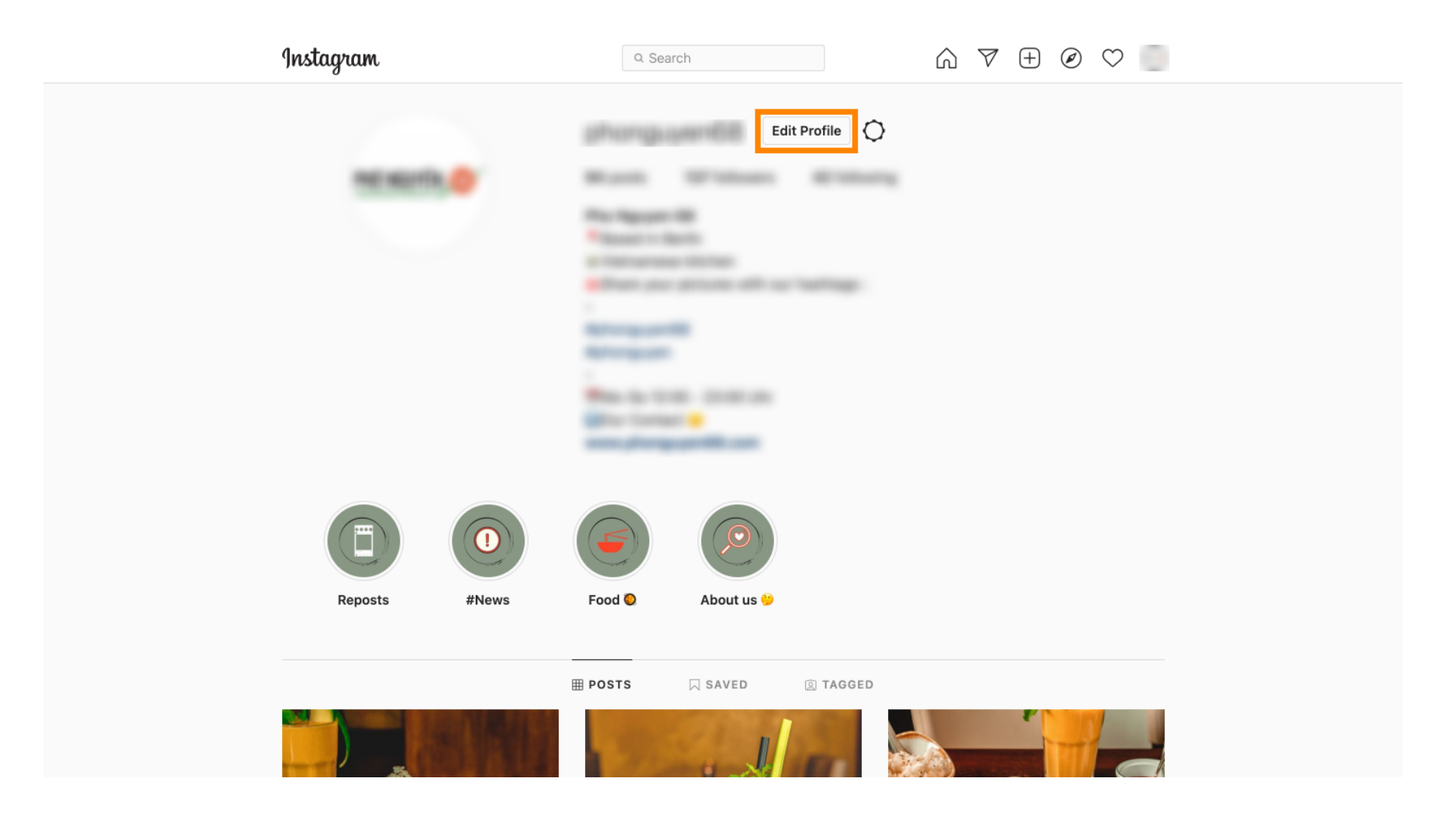

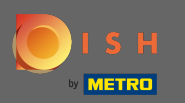

Ahora inserte/escriba su enlace copiado en el campo del sitio web.

| Instagram                  | Q Sear       | ch 🕅 🕅                                                                                                    | $\pm$        |
|----------------------------|--------------|----------------------------------------------------------------------------------------------------|--------------|
|                            |              |                                                                                                    |              |
| Edit Profile               |              | phongs per fill                                                                                                    |              |
| Professional Account       | N            | Change Profile Photo                                                                                                    |              |
| Change Password            | Name         | Help people discover your account by using the name you'                                                                                             | re           |
| Apps and Websites          |              | known by: either your full name, nickname, or business nar<br>You can only change your name twice within 14 days.                                    | ne.          |
| Email and SMS              | Username     | attempt and the                                                                                                    |              |
| Push Natifications         |              | In most cases, you'll be able to change your username bac                                                                                            | k to         |
|                            |              |                                                                                                    | _            |
| Manage Contacts            | Website      | https://bellaitalia.order.dish.co/menus                                                                                                    |              |
| Privacy and Security       | Bio          |                                                                                                    |              |
| Login Activity             |              |                                                                                                    |              |
| Emails from Instagram      |              | Personal Information<br>Provide your personal information, even if the account is us<br>for a business, a pet or something else. This won't be a par | sed<br>rt of |
| Switch to Personal Account | Email        | your public profile.                                                                                                    |              |
|                            | Email        | Confirm Encol                                                                                                    |              |
|                            | Dhana Numbar | Commemal                                                                                                    |              |
|                            | Phone Number |                                                                                                    |              |
|                            | Condor       | Cander                                                                                                    |              |

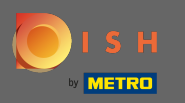

Desplácese hacia abajo y haga clic en enviar para guardar su configuración.

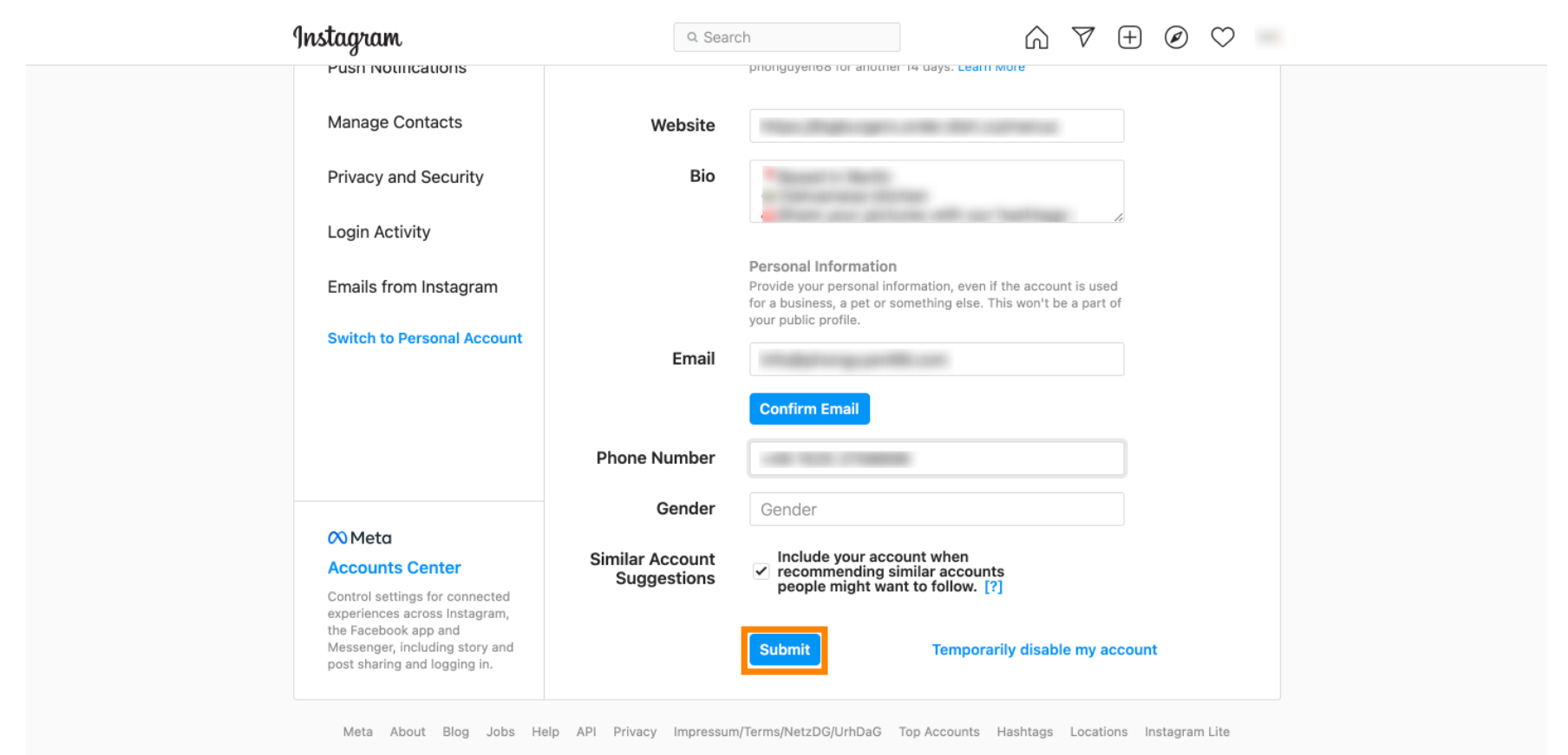

English  $\lor$  © 2021 Instagram from Meta

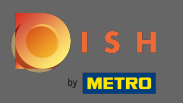

• Vuelva a su perfil y haga clic en el enlace para comprobar si el enlace funciona.

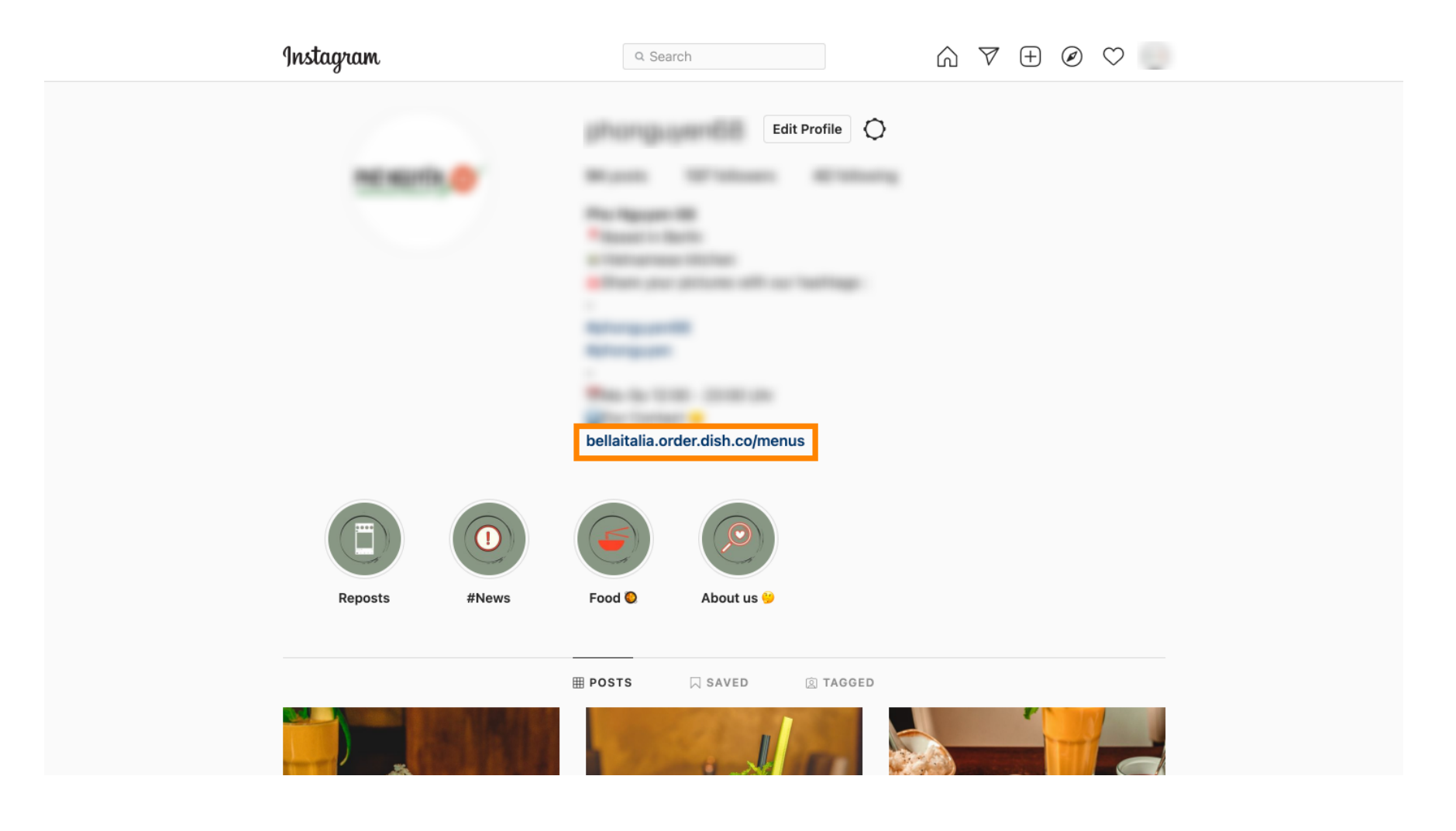

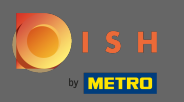

(i) Eso es. Vinculó con éxito su sitio web de pedidos de DISH con su cuenta de Instagram.

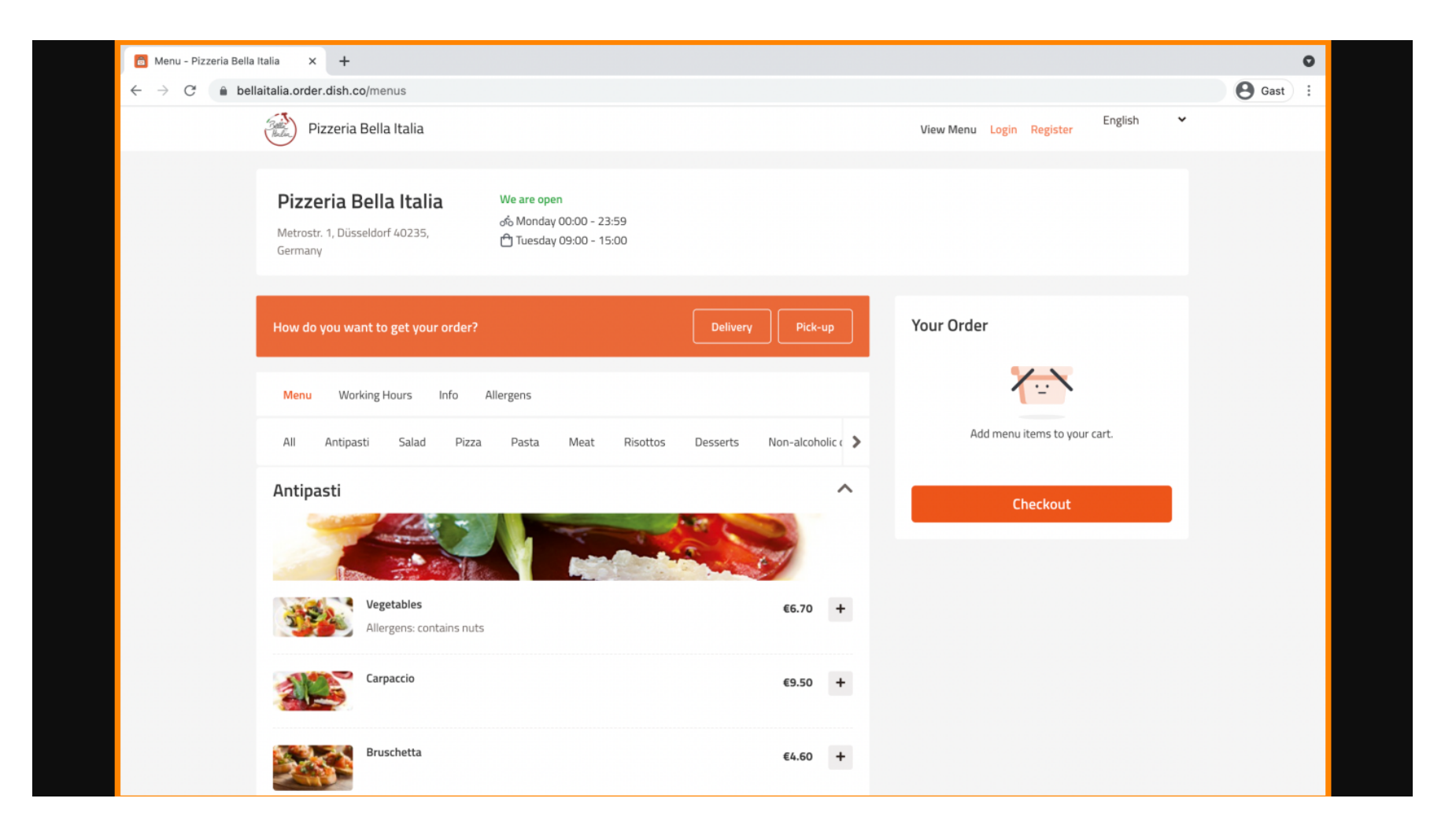